## LES IMPÔTS

Aller sur le site <u>https://www.impots.gouv.fr</u>

## Cliquer sur Votre espace particulier

| Impots.gouv.fr     wrangea patroame     wrangea patroame     wrangea patroame                                                                                                    |                                                                                                    | Votre espace particular |
|----------------------------------------------------------------------------------------------------|----------------------------------------------------------------------------------------------------|-------------------------|
| Accueil Particulier Professionnel Partenaire Collectivité International                                                                                                    | Accuel > Authentification                                                                                                    |                         |
| In the set of the set of the set | Connexion à mon espace particulier () Création de mon esp<br>Vete sesses e expet, veulez vous reconnacte<br>Nuerie facel ()<br>Mot de passe<br>Common | ace particulier         |
| Comment defarrer en ligne     Lidecher en ligne     Lidecher en ligne     Lidecher en ligne     Lidecher en ligne     Lidecher en ligne     Lidecher en ligne     Lidecher en ligne     Lidecher en ligne     Lidecher en ligne     Lidecher en ligne     Lidecher en ligne     Lidecher en ligne                                                                                                    | Numbra flood gentaly ( Mit da genera addel<br>Vitos pouval ejeptement payer en lagre en dalland et les nundes focul et la télesora<br>Se ordre ans    |                         |

Créer un espace particulier :

- Remplir le formulaire de droite intitulé création de mon espace particulier,
- Les informations se trouvent sur la feuille d'impositions de l'année précédente.

*NB : En cas de perte des informations après inscription, il sera toujours possible de les récupérer sur la boite mail indiquée sur le site des impôts. Pour cela il faudra cliquer sur Numéro fiscal perdu ou mot de passe oublié et suivre la procédure.* 

Après votre inscription, pour se connecter à l'espace particulier compléter le formulaire de connexion et cliquer sur connexion.

| Numero fiscal (?) |  |
|-------------------|--|
| 3008857008154     |  |
|                   |  |
| /lot de passe     |  |

Compléter le formulaire affiché en pop-up pour afficher la page principale.

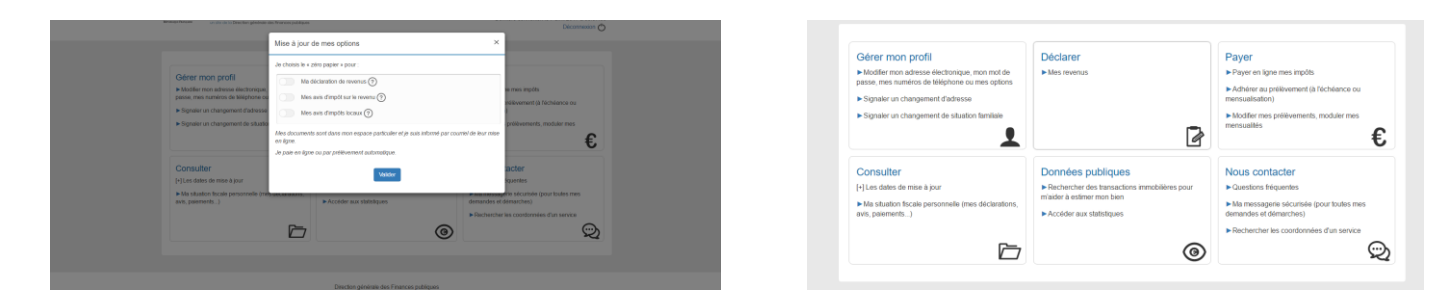

La page principale contient plusieurs menus qui permettent de gérer son profil, consulter sa situation fiscale, déclarer ses revenus, payer ses impôts en ligne...

Dans le menu gérer mon profil cliquer sur **"Modifier mon adresse [...]"** pour accéder à une modification de vos informations personnelles.

| se à jour de mes informations                   | Mes options                                                                                                    |
|-------------------------------------------------|----------------------------------------------------------------------------------------------------|
| tresse électronique 🕥                           |                                                                                                    |
|                                                 | Mes documents (?)                                                                                                    |
| adresse actuelle : lioret bastien @hotmail fr 🥥 | Je choisis le « zéro papier » pour :                                                                                                    |
| elle adresse électronique                       | Ma déclaration de revenus (?)                                                                                                    |
| ot de passe 🕥                                   | Mes avis d'impôt sur le revenu 🕥                                                                                                    |
| de passe actuel :                               | Mes aves d'impôts locaux (?)                                                                                                    |
|                                                 | Jaural acole à mes documents dans mon espace particulier et serai informé par<br>courriel de leur mise en ligne.                                                                                  |
| eeu mot de passe : Confirmation :               | <ul> <li>A paire en fare ou par problement automatique</li> <li>Préférences de communication (?)</li> </ul>                                                                                       |
|                                                 | Je souhaile être informé de l'actualité me concernant par :                                                                                                    |
| - Doutebia -                                    | R Courriel R SMS                                                                                                    |
| France • Ex:0123456780 (+33)France • 0642301705 |                                                                                                    |
|                                                 |                                                                                                    |
| i z z<br>ot<br>je<br>je                         | deese attaki: kort tastongisema 1 🚱<br>de gassa kortonija<br>de gassa de<br>parava stati<br>nan de gassa:<br>nata de statisticos 🌚<br>Potacia:<br>asso: • Ex SUSABOTIR:<br>(333/Faces • 642301786 |

Il sera également possible de signaler un changement d'adresse ou/et un changement de situation familiale en cliquant sur les liens correspondants.

Pour effectuer la déclaration de revenus : aller dans la menu « Déclarer » et cliquer sur « Mes revenus »

Mon Jardin Numérique © 2020 – Toutes reproductions ou utilisations interdites sans l'accord express et écrit de Mon Jardin Numérique P. 1

Suivre les indications, vérifier les informations pré-saisies et apporter des modifications si nécessaire.

| an 15                                                                                                    | 1 21 21 2                                                                                                    |                                                                                                    |
|----------------------------------------------------------------------------------------------------|----------------------------------------------------------------------------------------------------|----------------------------------------------------------------------------------------------------|
| lienvenue da                                                                                                    | ins la déclaration de revenus en ligne                                                                                                    |                                                                                                    |
| Anneiner DACT                                                                                                    | ENLLOPET                                                                                                    |                                                                                                    |
| Ionsieur BAST                                                                                                    | EN LLORE I,                                                                                                    |                                                                                                    |
| ous allez comin                                                                                                    | iencer voue declaration de revenus en ligne qui est pre-rempte                                                                                                    |                                                                                                    |
| éclaration vous                                                                                                    | seront présentées.                                                                                                    | queiques clics. Dans le cas contraire, toutes les rubriques de la                                                                                                    |
| la fin de votre<br>stifier de vos<br>mpots.gouv.fr/w                                                                                                    | déclaration, vous bénéficiez immédiatement d'un Avis (Avis de<br>revenus ou de vos charges auprès des tiers (banques, l<br>infavis,                                                   | Situation Déclarative à l'Impôt sur le Revenu). Il vous permet de<br>bailleurs, administrations) qui peuvent le vérifier sur le site                                 |
| près signature.                                                                                                    | vous pouvez modifier votre déclaration jusqu'à la date fixée po                                                                                                    | sur votre département.                                                                                                    |
| lous pouvez co                                                                                                    | nsulter lei les conditions d'utilisation de la déclaration en ligne.                                                                                                    |                                                                                                    |
|                                                                                                    |                                                                                                    | Commencer                                                                                                    |
|                                                                                                    |                                                                                                    |                                                                                                    |
|                                                                                                    | Étape 1 Étape 2<br>Eupes Rensequences                                                                                                    | Étape 3 Étape 4 Étape 5<br>Revenus Résume et Fin de                                                                                                    |
|                                                                                                    | presiables personners                                                                                                    | et charges signature declaration                                                                                                    |
|                                                                                                    | Déclaratio                                                                                                    | n des revenus 2016                                                                                                    |
|                                                                                                    | Vauillez sélectionner la channament de situation de familie                                                                                                    | e nui vius concerne :                                                                                                    |
|                                                                                                    | Mariage avec votre partenaire de Pacs le                                                                                                    | / / 2016                                                                                                    |
|                                                                                                    | Décès de votre partenaire de Pacs                                                                                                    | / / 2016                                                                                                    |
|                                                                                                    | 🐵 en savedr 🕣                                                                                                    |                                                                                                    |
|                                                                                                    | Vérifiez que vous étes connecté(e) avec vos propres identifia<br>haut à droite de cetécran).                                                                                          | inta (voa nom, prénoma et votre numéro flacal personnel doivent apparaître en                                                                                        |
|                                                                                                    | Rupture de Pacs le     / / 2016                                                                                                    |                                                                                                    |
|                                                                                                    | Décès des deux partenaires : mundr 🕣                                                                                                    |                                                                                                    |
|                                                                                                    | Si les décès sont intervenus à deux dates différentes en 2016<br>décêdée en dernier (ses nom, prénoms et son numéro fiscal ;                                                          | <ol> <li>vérifiez que vous étes connecté(e) avec les identifiants de la personne qui est<br/>personnel doivent apparaître en haut à droite de cet écran).</li> </ol> |
|                                                                                                    | -INE JOURN? CAROLINE SOFILE IN                                                                                                    | / / 2016                                                                                                    |
|                                                                                                    | - # LLORE * BAS * EN                                                                                                    | / / 2016                                                                                                    |
|                                                                                                    |                                                                                                    |                                                                                                    |
|                                                                                                    | ATTENTION : La confirmation de l'une des situations ci-des-                                                                                                    | sus est définitive. Si vous souhaitez la modifier ultérieurement, vous                                                                                               |
|                                                                                                    | devrez déposer une déclaration papier.                                                                                                    |                                                                                                    |
|                                                                                                    | Précédent                                                                                                    | Confirmer mon choix >                                                                                                    |
|                                                                                                    |                                                                                                    |                                                                                                    |
|                                                                                                    |                                                                                                    |                                                                                                    |
|                                                                                                    |                                                                                                    |                                                                                                    |
|                                                                                                    | VOTRE ETAT                                                                                                    | CIVIL Notice                                                                                                    |
|                                                                                                    |                                                                                                    |                                                                                                    |
|                                                                                                    | Madame                                                                                                    | Monsieur                                                                                                    |
|                                                                                                    |                                                                                                    |                                                                                                    |
| im de naissance                                                                                                    |                                                                                                    | BALLY BAL                                                                                                    |
| em de naissance<br>énoms<br>na l'ordre de l'état civi                                                                                                    | CAROLINE SOFILE                                                                                                    |                                                                                                    |
| em de naissance<br>énoms<br>na l'ordre de l'état civ<br>Ne de naissance                                                                                  | 03 / 03 / 1987                                                                                                    | 02 / 11 / 1990                                                                                                    |
| em de naissance<br>énoms<br>na l'ordre de l'état civi<br>ne de naissance                                                                                 | 03 / 03 / 1987<br>jimubaaa                                                                                                    | 02/11/1990<br>jimibaaa                                                                                                    |
| em de naissance<br>énoms<br>na l'ordre de l'état civ<br>rte de naissance<br>eu de naissance                                                              | 03 / 03 / 1987<br>jimmääsä<br>13 MARSEILLE<br>Dépt Commune ou pays si néje) ä létranger                                                                                               | 02 / 11 / 1990<br>jimnaaaa<br>83 FRANCE<br>Dépt Commune ou pays i néjej à l'étranger                                                                                 |
| om de naissance<br>rénoms<br>na fordre de l'état civ<br>te de naissance<br>su de naissance<br>im auquel vos<br>umiers seront<br>ressés                   | 03 / 03 / 1987<br>jimmaaa<br>13 MARSELLE<br>Commune ou pays a néjel à l'étranger<br>Vindiguer, paus prénom<br>jourdepart                                                              | 02/11/1900<br>jimisaaa<br>83) FRANCE<br>Dept Commune ou pays 8 nélej á fétanger<br>Molgorgesse faughtom<br>LLOPET                                                    |
| m de naissance<br>énoms<br>in Tordre de Nitat civ<br>te de naissance<br>nu de naissance<br>m auquel vos<br>umiers seront<br>ressés<br>ces informations s | 0 0/ 00/ 1987<br>junicasa<br>13 Marcellute<br>Commune ou papa a néla à l'étanger<br>Molguer par entre présen<br>JUDIERT<br>Transmandes au justificatif é untés écentés à untes conten | 02 / 11 / 1990<br>jumbasa<br>Bis TFAALCE<br>Dipt Commune og pays in rån jä fettanger<br>Misligues par octa preteon<br>LLORET<br>LLORET                               |

Précédent

|                                   | Étape 1 Étape 2 Étape 3<br>Etapas Resteinsments Revenus                                                                                                    | Étape 4 Étape 5                                                                                                    |  |  |
|-----------------------------------|----------------------------------------------------------------------------------------------------|----------------------------------------------------------------------------------------------------|--|--|
|                                   | préxiséries personners et charges isgnature déclar<br>Déclaration des revenus 2016                                                                                                    |                                                                                                    |  |  |
|                                   | Declaration des Févéhus 2016                                                                                                    |                                                                                                    |  |  |
|                                   | souhaitez-vous signaler pour l'année 2016 un mariage, un divorce, un dècès ou tout évènement relatif à un PACS ?                                                                                                    |                                                                                                    |  |  |
|                                   | < Oui                                                                                                    | Non≻                                                                                                    |  |  |
|                                   |                                                                                                    |                                                                                                    |  |  |
|                                   |                                                                                                    |                                                                                                    |  |  |
| Accuel                            |                                                                                                    | Consulter Faide 🛛 😽                                                                                                    |  |  |
| Accuel     Déclaration de revenus | Etape 1 Etape 2 Etape 3     Form Pressent Records                                                                                                    | Consulter l'aide 😣<br>Étape 4 Étape 5<br>Prometer Potosean                                                                                                    |  |  |
| Accuel     Déclaration de revenus | Etape 1 Etape 2 Etape 3<br>Etape 1 Etape 2 Etape 3<br>personale<br>Decision des revenus 201                                                                                                    | Consulter l'aide 😵                                                                                                    |  |  |
| Accuel     Declaration de revenus | Expe 1<br>press         Expe 2<br>memory         Expe 3<br>memory         Expe 3<br>memory           Coloration des revenus 201           Usus power martenant empirit work obcasión des revenus 201           Usus power martenant empirit work obcasión des revenus 201           Usus anover, subai é galance de fraca.<br>Les denses parte alter alter tendentificament des revenus des ten revenus<br>es des anovers, subai é galance de fraca.<br>Les denses que vala autor alter alter alter alternationent destance were de les revenus<br>de votre declaration. | Consulter l'aide<br>Etape 4<br>house<br>Etape 5<br>house<br>Etape 5<br>house<br>Etape 5<br>house<br>for<br>definition<br>etape 5<br>house<br>for<br>definition<br>etape 5<br>house<br>for<br>definition<br>etape 5<br>house<br>for<br>definition<br>etape 5<br>house<br>etape 5<br>house<br>etape 5 |  |  |
| Accuel     Declassion de revenus  | Epp1<br>Parties         Epp2<br>Parties         Epp2<br>Parties         Epp2<br>Parties         Epp2<br>Parties                                                                                                    | Consulter Faide<br>Etapo 4<br>Beam 4<br>Pro 6<br>Secondaria<br>en utilizant le locaton des selection des notaques<br>der utilizant le locaton des selection des notaques<br>der utilizant le locaton des notaques<br>der utilizant le locaton des notaques<br>der utilizant le locaton des nota                                                                                                    |  |  |

Passer toutes les étapes, vérifier toutes les informations saisies et apporter des modifications si nécessaire jusqu'à arriver à la in de la déclaration.

A la fin de la déclaration, il faudra la signer de façon électronique.

Une fois la déclaration terminée, un mail est envoyé indiquant que la déclaration a bien été enregistrée avec la date et l'heure.

Tant que la date de fin de déclaration n'est pas passée, il est toujours possible de modifier la déclaration.

Pour payer ses impôts en ligne : aller dans la menu « Payer » et cliquer sur « Payer en ligne mes impôts »

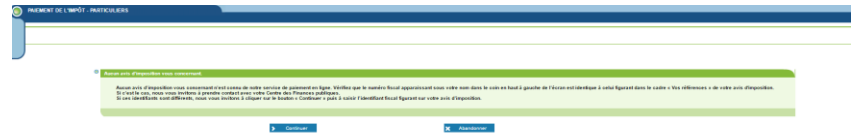

Tous les impôts à payer s'affichent, pour les régler, il suffira de cliquer dessus l'impôt souhaité, de valider ensuite les coordonnées bancaire, d'autoriser le mandat de prélèvement et de valider le paiement. Une fois l'impôt réglé, un mail de confirmation de paiement est envoyé.

A partir du menu « Payer », il est également possible d'adhérer au prélèvement automatique.

Suivant

| ANIMALY AL SHARAY INSTRUMENTS                                                                                                    |                                       |
|----------------------------------------------------------------------------------------------------|---------------------------------------|
|                                                                                                    |                                       |
| Abders a présentent menud to au présentent à Hohènen                                                                                                    |                                       |
| Vess fals Ministra veste senior Social 30085700014.<br>Vess papera ancider sus arteries a subarte :                                                                                                    |                                       |
| AURENEN AU PRELEVEMENT MENSUEL OU AU PRELEVEMENT AL ECHEANCE                                                                                                    |                                       |
| B La priviovant monsuari     La privio differente monsuari     La privio differente monsuari     La privio differente monsuari     Construction 1     Construction 1     Construction 1     Construction 2     Construction 2     Constructin     Construction 2     Constructin |                                       |
|                                                                                                    | adhérer au prélévement mensuel 🕽      |
| (9) Le politivement d'incluance     (b) politivement d'incluance     L'opérimental d'incluance source d'incluance de painment, voite comple bancaire est débié automatiquement, du mostant de voite impôt, 10 pours après la date limite de painment,     Comment dataine     Comment dataine     Comment dataine     Comment dataine     Comment dataine     Comment dataine     Comment dataine     Comment dataine     Comment dataine     Comment dataine     Comment dataine     Comment dataine     Comment dataine                                                                                                    |                                       |
|                                                                                                    | adhérer au prélévement à l'échéance 🕽 |